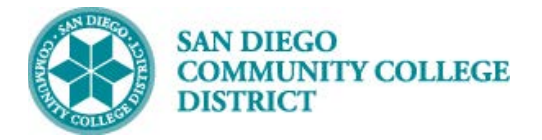

# NELNET: CREATE ACCOUNT AND SET UP MULTI-FACTOR AUTHENTICATION (MFA)

For student online payments

#### Instructions

| STEP | Instructions                                                            |
|------|-------------------------------------------------------------------------|
| 1)   | Log in to the mySDCCD student portal <u>https://myportal.sdccd.edu/</u> |
|      | Enter your User ID and password.                                        |

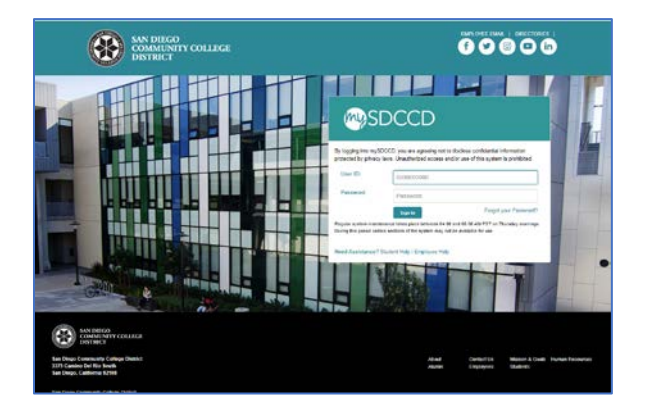

| Step | Action                                           |
|------|--------------------------------------------------|
| 2)   | Click the <b>College Student Dashboard</b> tile. |

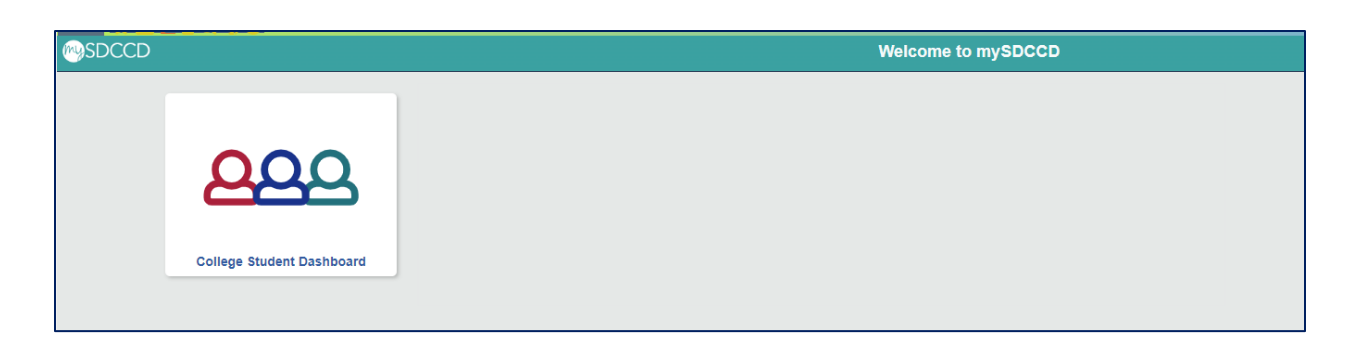

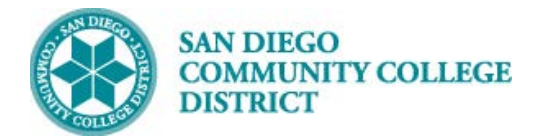

| Step | Action                                                                                                    |
|------|----------------------------------------------------------------------------------------------------|
| 3)   | Access the Make a Payment page.                                                                                                    |
|      | In the <b>My Finances</b> box, you may be prompted to click <b>Update Charges</b> .<br>Once charges update, click <b>Pay Now</b> . |
|      | Or, on the left side navigation, in My Finances, click Make a Payment.                                                             |

| Charges Due: \$318.00                                      |                                                            | My Academics                                               | ~                                                                         |
|------------------------------------------------------------|------------------------------------------------------------|------------------------------------------------------------|---------------------------------------------------------------------------|
|                                                            |                                                            |                                                            |                                                                           |
| Pay Now                                                    | or                                                         | My Classes                                                 | ~                                                                         |
| nt Inquiry   Payment Plan Info   Refund Info  <br>Tax Info |                                                            | My Finances                                                | ^                                                                         |
|                                                            | it Inquiry   Payment Plan Info   Refund Info  <br>Tax Info | it Inquiry   Payment Plan Info   Refund Info  <br>Tax Info | It Inquiry   Payment Plan Info   Refund Info  <br>Tax Info Make a Payment |

| Step | Action                                           |
|------|--------------------------------------------------|
| 4)   | In Account Summary select Make a Payment button. |

| ccount Inquiry                                                                 | Parking Permit / AS Card Account                                 | Services                            |                              |  |
|--------------------------------------------------------------------------------|------------------------------------------------------------------|-------------------------------------|------------------------------|--|
| Immary   Charges Due   Payments                                                |                                                                  |                                     |                              |  |
| ccount Summary                                                                 | ,                                                                |                                     |                              |  |
| You owe 318.00.                                                                |                                                                  |                                     |                              |  |
|                                                                                |                                                                  |                                     |                              |  |
| <ul> <li>Due Now</li> <li>Future Due</li> </ul>                                | 318.00                                                           |                                     |                              |  |
| <ul> <li>Due Now</li> <li>Future Due</li> <li>** You have a pas</li> </ul>     | 318.00<br>0.00<br>t due balance of 318.00. **                    |                                     |                              |  |
| Due Now     Future Due ** You have a pas What I Owe                            | 318.00<br>0.00<br>t due balance of 318.00. **                    |                                     |                              |  |
| Due Now     Future Due ** You have a pas What I Owe Term                       | 318.00<br>0.00<br>t due balance of 318.00. **                    | arges & Deposits                    | Total Due                    |  |
| Due Now     Future Due ** You have a pas What I Owe Term Summer 2024           | 318.00<br>0.00<br>t due balance of 318.00. **<br>Outstanding Cha | irges & Deposits<br>19.00           | Total Due<br>19.00           |  |
| Due Now     Future Due ** You have a pas What I Owe Term Summer 2024 Fall 2024 | 318.00<br>0.00<br>t due balance of 318.00. **<br>Outstanding Cha | rrges & Deposits<br>19.00<br>299.00 | Total Due<br>19.00<br>299.00 |  |

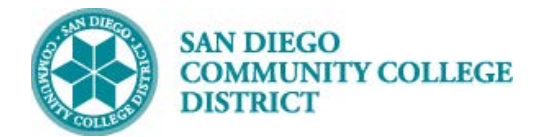

П

#### **Student Guide**

| Step | Action                                                                                                    |
|------|----------------------------------------------------------------------------------------------------|
| 5)   | This will open the Nelnet payment portal.                                                                                                    |
|      | The <b>first time</b> you log into Nelnet, you will need to set up your account, including Multi-<br>Factor Authentication (MFA). For more information, see the "Nelnet Account Setup and MFA<br>Guide" on <u>https://www.sdccd.edu/students/nelnet.aspx</u> |

| Step | Action                                                                                   |
|------|------------------------------------------------------------------------------------------|
| 6)   | Enter the authorization code you received via email or authenticator app (depending upon |
|      | which method you set up for MFA.)                                                        |
|      |                                                                                          |

| Verify with       | ) your Authenticator App                                 |
|-------------------|----------------------------------------------------------|
| Enter the provide | ed code from your authenticator app to securely sign in. |
| Verification (    | Code                                                     |
| Verify            | Don't have access to app                                 |

Or

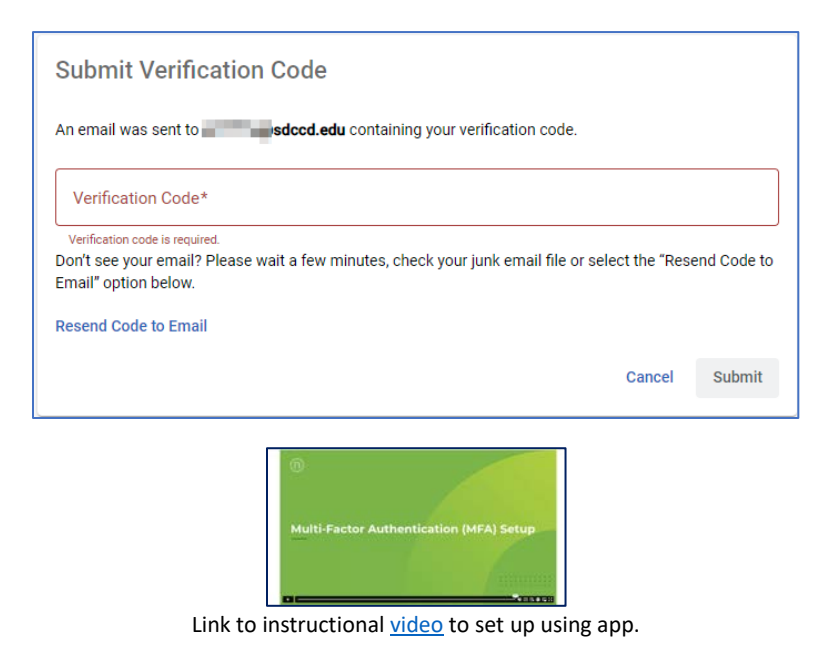

For technical support, call Nelnet Customer Service at (800)609-8056

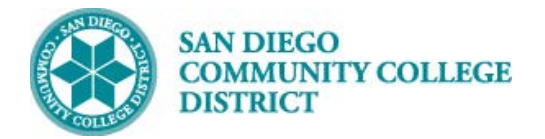

| Step | Action                                                                                          |
|------|-------------------------------------------------------------------------------------------------|
| 7)   | On your student dashboard, you will see your balance and "Make a Payment" button.               |
|      | If your balance is eligible for a Payment Plan, you will see "Set up a Payment Plan" (available |
|      | November 2024).                                                                                 |
|      |                                                                                                 |
|      | Note that if you click the arrow next to your name in the top right corner, options are         |
|      | displayed, including toggling the language to Spanish.                                          |

| San Diego Community College District |                                                                                                    |                                                                                                    | 📞 Customer Service 🗹     | E+ Sign Out O College -                       |
|--------------------------------------|----------------------------------------------------------------------------------------------------|----------------------------------------------------------------------------------------------------|--------------------------|-----------------------------------------------|
| Home     My Profile                  | Hello College                                                                                           |                                                                                                    |                          | My Profile     Financial Accounts     Español |
| Financial Accounts  Netifications    | S Payment Plan & Billing View Details<br>Calvert Bainco<br>S46.00 Transaction Details<br>Make a Payment | College Student  TestAccount (glacsmg com  Register to receive test services on your mobile plane.  Register to receive test services on your mobile plane.  Register to receive test services on your mobile plane. |                          | • these                                       |
|                                      | FALL 2014 ANOUNT DOR<br>Current Charges Set op a Payment Plan                                           | Wart to allow a fixed or family member to pay toward<br>your balance?<br>Add an Authorized Party                                                                                                    | Customer Service (2)   1 | erms of Use (2)   Privacy Policy (2)          |

#### En Español:

| San Diego Community College District         |                                                                                                    | 📞 Atención al cliente 🗹                                                                                                    | 🕞 Cerrar Sesión 🔒 College -                                                  |
|----------------------------------------------|----------------------------------------------------------------------------------------------------|----------------------------------------------------------------------------------------------------|------------------------------------------------------------------------------|
| <ul> <li>micio</li> <li>Mi Perfil</li> </ul> | Hola College                                                                                                    |                                                                                                    | MI Perfil     Cuentas Financieras     English                                |
| Cuentas Financieras                          | Payment Plan & Billing       Ver Detailes         Colege Busint D       Sado Antal         Sado Antal       \$46.00         Realizar pago       FALL 2024         Courrent Charges       \$46.00         Contigurar plan de pago       Sado Antal | College Student     College Student     Set Account (glacting) com     Registrese para recibir awrtas de todo en su texifono     Registrese para recibir awrtas de todo en su texifono     Visa - 111     Sesa autorcara un amgo o membro de la familia a     pagar su sado?     Agregar una Autorcado parte |                                                                              |
|                                              |                                                                                                    | Atención al cliente 🕃   Avis<br>© 2024 Neinet, Inc. y afi                                                                                                    | o Legal 🖸   Política de Privacidad 🛙<br>Ilados, Todos los derechos reservado |

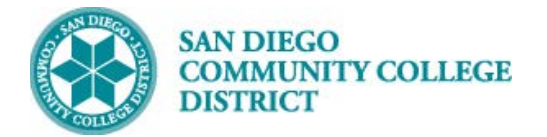

| Step | Action                                                                               |
|------|--------------------------------------------------------------------------------------|
| 8)   | Click Make a Payment.                                                                |
|      | Select Accounts to pay by clicking the check box.                                    |
|      | Enter the amount to pay. You may choose to pay a partial amount or the full balance. |

| Make A Payment College Student ID: |                                   | 1 2<br>Select A Payment Payment I | 3<br>Method Receipt           |
|------------------------------------|-----------------------------------|-----------------------------------|-------------------------------|
|                                    |                                   | Wan                               | t to designate another payer? |
| Select Accounts to Pay             |                                   |                                   |                               |
| ACCOUNT                            | TERM                              | CURRENT BALANCE                   | PAYMENT AMOUNT                |
| Student Account Balance            | Fall 2024                         | \$46.00                           | \$ 20.00                      |
|                                    | ● \$46.00 Eligible<br>Set up a Pa | for Payment Plan<br>ayment Plan   |                               |
|                                    |                                   |                                   | PAYMENT AMOUNT \$20.00        |
|                                    | Cancel Next - F                   | ayment Method                     |                               |

| Step | Action                             |
|------|------------------------------------|
| 9)   | Choose payment method.             |
|      | Bank account or Credit/Debit Card. |

|                                  |                                 | <b>L</b> C |
|----------------------------------|---------------------------------|------------|
|                                  |                                 |            |
| Make A Payment                   | Select A Payment Method Receipt |            |
|                                  |                                 |            |
| Payment Method                   |                                 |            |
| <ul> <li>Bank Account</li> </ul> |                                 |            |
| Credit / Debit Card              |                                 |            |
|                                  | Cancel                          |            |
|                                  |                                 |            |

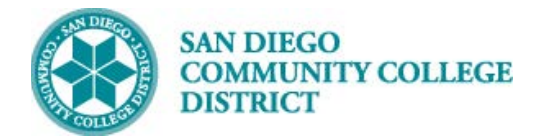

| Step | Action                                                                                         |
|------|------------------------------------------------------------------------------------------------|
| 10)  | Choose payment method.                                                                         |
|      | Bank account or Credit/Debit Card.                                                             |
|      | If choosing to use a bank account, IMPORTANT: Take a moment and be sure to enter your          |
|      | routing and account numbers accurately. If entered incorrectly, your payment will be           |
|      | rejected. This may result in a hold on your student account until you pay with a valid method. |
|      | You may also be subject to a return payment fee by the servicer, Nelnet.                       |
|      |                                                                                                |
|      | Click question mark to view pop-up guide to identify Routing Number and Account Number.        |

| College Student ID:                                                                                        | Select A Payment Me                           | 3<br>ethod Receipt |
|----------------------------------------------------------------------------------------------------|-----------------------------------------------|--------------------|
| ayment Method                                                                                              |                                               |                    |
| ) Bank Account                                                                                             |                                               |                    |
| Credit / Debit Card                                                                                        |                                               |                    |
| ank Account Details                                                                                        |                                               |                    |
| *Account Holder Name                                                                                       |                                               |                    |
|                                                                                                    |                                               |                    |
| *Account Nicknama                                                                                          |                                               |                    |
|                                                                                                    |                                               |                    |
|                                                                                                    |                                               |                    |
| *Account Type 🔷 Checking 🔷 S                                                                               | avings                                        |                    |
| -                                                                                                    |                                               |                    |
|                                                                                                    |                                               |                    |
| *Routing Number 🕜                                                                                          |                                               |                    |
| *Routing Number 💡                                                                                          |                                               |                    |
| *Routing Number ?                                                                                          |                                               |                    |
| *Routing Number ?                                                                                          |                                               |                    |
| *Routing Number ?                                                                                          |                                               |                    |
| *Routing Number ?                                                                                          |                                               |                    |
| *Routing Number ?<br>*Account Number ?<br>Save bank account to Financial Accou                             | nts for future use?                           |                    |
| *Routing Number ?<br>*Account Number ?<br>Save bank account to Financial Account                           | nts for future use?                           |                    |
| *Routing Number ?<br>*Account Number ?<br>Save bank account to Financial Account                           | nts for future use?<br>Cancel Save & Continue |                    |
| *Routing Number ?<br>*Account Number ?<br>Save bank account to Financial Account                           | nts for future use?<br>Cancel Save & Continue |                    |
| *Routing Number ?<br>*Account Number ?<br>Save bank account to Financial Account                           | nts for future use?<br>Cancel Save & Continue |                    |
| *Routing Number ?<br>*Account Number ?<br>Save bank account to Financial Account<br>Account/Routing Number | nts for future use?<br>Cancel Save & Contínue | ×                  |
| *Routing Number ?<br>*Account Number ?<br>Save bank account to Financial Account                           | nts for future use?<br>Cancel Save & Contínue | ×                  |

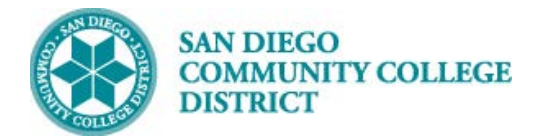

| Step | Action                                                                                       |
|------|----------------------------------------------------------------------------------------------|
| 11)  | Choose payment method.                                                                       |
|      | Bank account or Credit/Debit Card.                                                           |
|      | If choosing credit or debit card, enter the card number, account holder name, and expiration |
|      | date.                                                                                        |
|      |                                                                                              |
|      | We accept Visa, Mastercard, American Express, Discover. You may choose to save your          |
|      | account information for future payments.                                                     |

| Payment Method                |                                                                                                    |
|-------------------------------|----------------------------------------------------------------------------------------------------|
| Bank Account                  |                                                                                                    |
| Oredit / Debit Card           |                                                                                                    |
| Credit / Debit Card Details   | Payment Method Disclosure                                                                                   |
| * Card Number VISA 🌔 🔤 💯 🏨 🚛  |                                                                                                    |
|                               | Card transactions for San Diego Community College District are<br>processed by Nelnet Campus Commerce, USA. |
| *Account Holder Name          |                                                                                                    |
|                               |                                                                                                    |
| *Expiration Date              |                                                                                                    |
| Month v Year v                |                                                                                                    |
| Billing Address               |                                                                                                    |
| * Country                     |                                                                                                    |
| United States v               |                                                                                                    |
| * Address                     |                                                                                                    |
|                               |                                                                                                    |
|                               |                                                                                                    |
| Apt., Suite, Bldg. (optional) |                                                                                                    |
| Add Another Line              |                                                                                                    |
| * City * State                |                                                                                                    |
| California ~                  |                                                                                                    |
|                               |                                                                                                    |
| Zip / Postal Code             |                                                                                                    |

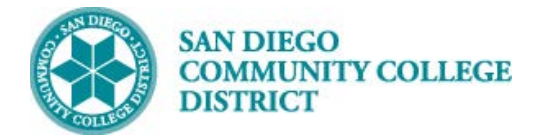

| Step | Action                                                                                        |
|------|-----------------------------------------------------------------------------------------------|
| 12)  | Click Pay Now button.                                                                         |
|      | Note that you will be emailed a receipt, and you have the option to add up to two other email |
|      | addresses.                                                                                    |

| College Student ID:                                                                                                    |                            | Select A Payment Payment Method Receipt                                                                     |
|----------------------------------------------------------------------------------------------------|----------------------------|----------------------------------------------------------------------------------------------------|
| ayment Method                                                                                                    |                            |                                                                                                    |
| VISA ending in                                                                                                    |                            | Payment Method Disclosure                                                                                   |
| or Add a New Account                                                                                                    |                            | Card transactions for San Diego Community College District<br>are processed by Nelnet Campus Commerce, USA. |
| Total Amount                                                                                                    |                            |                                                                                                    |
| Institution Amount                                                                                                    | \$20.00                    |                                                                                                    |
|                                                                                                    | Total \$20.00              |                                                                                                    |
| A transaction receipt will be sent to: Te                                                                                                    | stAccount1@factsmgt.com. A | dd another e-mail address                                                                                   |
| Authorization                                                                                                    |                            |                                                                                                    |
| By clicking the Pay Now button, you authorize Nelnet on behalf of San Diego Community College District to process this payment from the financial account identified above. |                            |                                                                                                    |
|                                                                                                    | d cannot be canceled.      |                                                                                                    |
| This is an immediate payment an                                                                                                    |                            |                                                                                                    |

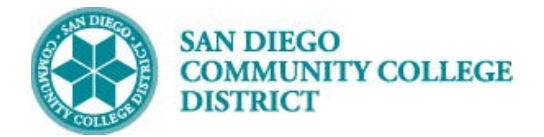

| Step | Action                       |
|------|------------------------------|
| 13)  | View and print confirmation. |

| V Thank You                                                  |                                                                                        | Print |  |
|--------------------------------------------------------------|----------------------------------------------------------------------------------------|-------|--|
| Your payment for \$20.00 has been                            | authorized and submitted.                                                              |       |  |
| A transaction receipt was sent to TestAccount1@factsmgt.com. |                                                                                        |       |  |
|                                                              | Proceed to Home                                                                        |       |  |
| Summary                                                      |                                                                                        |       |  |
| Institution                                                  | San Diego Community College District                                                   |       |  |
| Customer                                                     | College Student                                                                        |       |  |
| Student ID                                                   |                                                                                        |       |  |
| Payment Date                                                 | 18 Sep 2024                                                                            |       |  |
| Account Holder Name                                          | Test Test                                                                              |       |  |
| Account                                                      | Visa - 1111                                                                            |       |  |
| Institution Payment Amount                                   | \$20.00                                                                                |       |  |
| This is an immediate one-time payme                          | nt and cannot be canceled. If you have any questions, contact Nelnet at (800)609-8056. |       |  |
| Authorization 🗸                                              |                                                                                        |       |  |
|                                                              |                                                                                        |       |  |

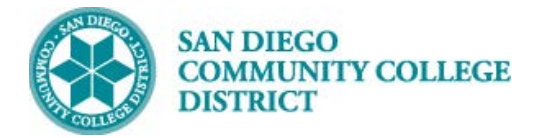

| Step | Action                                                                                      |
|------|---------------------------------------------------------------------------------------------|
| 14)  | Click Proceed to Home.                                                                      |
|      | From the Home page, you may click "View Details," then the "Payments Made" tab to view this |
|      | payment and previous transactions.                                                          |
|      |                                                                                             |

| S Payment Pla<br>College Student D                                                                                                    | an & Billing View                                                                   | v Details                                            | College                                                       | Student                                                                          |                                       |               |
|----------------------------------------------------------------------------------------------------|-------------------------------------------------------------------------------------|------------------------------------------------------|---------------------------------------------------------------|----------------------------------------------------------------------------------|---------------------------------------|---------------|
| Current Bala<br>\$26.0                                                                                                    | nce<br>00 Transaction Details                                                       | 0                                                    | TestAccount1                                                  | @factsmgt.com                                                                    |                                       |               |
| Ma                                                                                                    | ke a Payment                                                                        | 0                                                    | Register to re                                                | ceive text servic                                                                | es on your n                          | nobile phone  |
| LL 2024<br>ment Charges                                                                                                    | a Payment Plan                                                                      | S26.00                                               | Visa - 1111<br>Want to allow<br>your balance?<br>Add an Autho | a friend or famil<br>rized Party.                                                | y member to                           | o pay toward  |
| College Student ID: 3                                                                                                    | IS                                                                                  |                                                      |                                                               |                                                                                  | Term:<br>All                          |               |
| Activity Detai<br>College Student ID: a<br>View Payment Sc<br>Schedule Trans                                                                                        | armary<br>actions Balances Payme                                                    | nta.Made Changes                                     |                                                               | Neinet Payme                                                                     | Term:<br>All<br>nt Processing         | Policies      |
| Activity Detai<br>College Student ID: ii<br>2 View Payment Sc<br>Schedule Trans.<br>Payments Mad                                                                    | IS<br>animary<br>actions Balances Eitamit<br>e                                      | nta.Made Changes                                     |                                                               | Neinet Payma                                                                     | Term:<br>All<br>nt Processing         | • Policies    |
| Activity Detai<br>College Student ID: ii<br>Ciview Payment Sc<br>Schedule Trans<br>Payments Mad<br>Past 90 Days                                                     | IS<br>annary<br>e<br>e                                                              | nta.Made Changes                                     |                                                               | Neinet Payme<br>Successful Paym                                                  | Term<br>All<br>ent Processing<br>ents | v<br>Policies |
| Activity Detial<br>College Student ID: II<br>View Payment St<br>Schedule Trans<br>Payments Mad<br>Past 90 Days<br>Expand All   Col                                  | IS mmany e y lapse Al                                                               | nta.Made Changes                                     |                                                               | Nelnet Payma<br>Successful Paym                                                  | All of Processing                     | v<br>Policies |
| Activity Detai<br>College Student ID: i<br>2 View Payment St<br>Schelule Trans<br>Payments Mad<br>Past 00 Days<br>Expand Al   Cd<br>v 15 2e 2254                    | IS ammany actions Balances Paratte e tapase All Payer: Calego Student.              | nta.Made Charges                                     |                                                               | Neinet Payme<br>Successful Paym<br>wort \$20.05<br>ev Contenation                | Term.<br>All<br>ef Processing<br>ents | v<br>Policies |
| Activity Detail<br>College Student ID: I<br>View Payments So<br>Schedule Trans<br>Payments Mad<br>Past 90 Days<br>Espand Al   C d<br>v 19 See 2024<br>v 19 See 2024 | IS actions Bulances Parties e tappe All Payer: Calega Student Payer: Calega Student | cta Made Changes<br>Osier Psymetri<br>Osier Psymetri |                                                               | Neinet Payme<br>Successful Payme<br>www.E01000<br>mount 31000<br>www.Cantenation | Term:<br>All<br>enfs                  | v<br>Polcies  |

| Step | Action                                                  |
|------|---------------------------------------------------------|
| 15)  | Click Sign Out to return to the mySDCCD dashboard tile. |

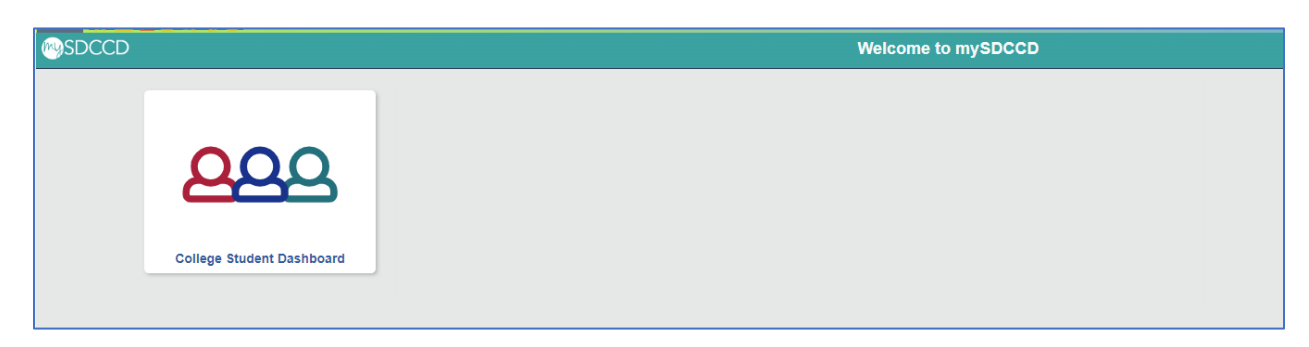

End of guide.